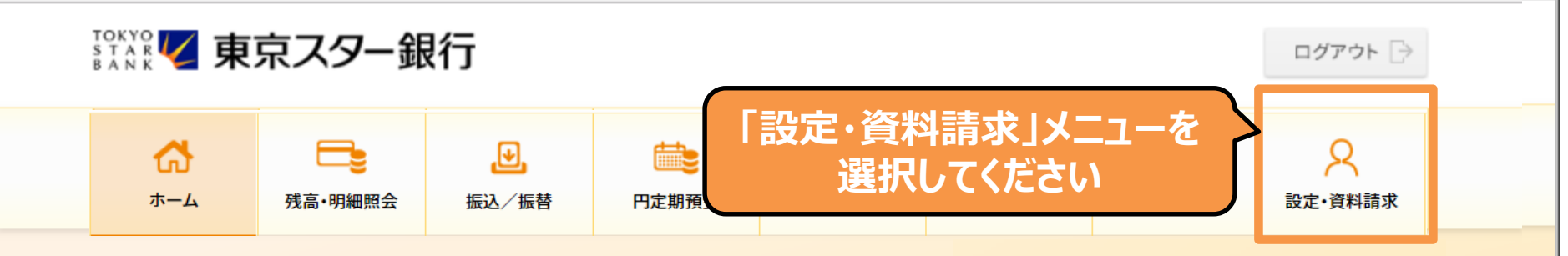

### 東京 太郎様

(店番:100)普通預金 1234567

✓ マイナンバーの提出をお急ぎください。詳しくは、東京スターダイレクト サポートデスク(0120-595-733 平日8:00-22:00 土日 8:00-19:00)までお問い合わせください。

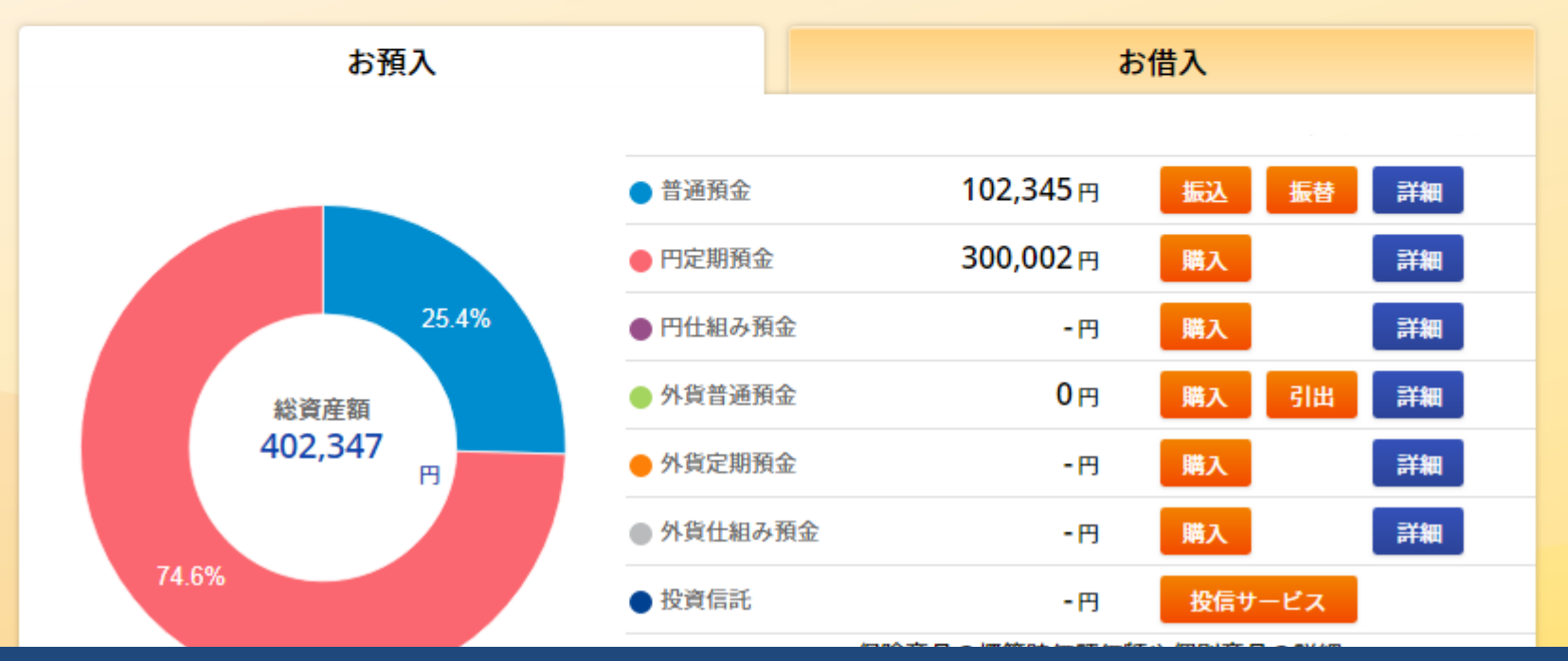

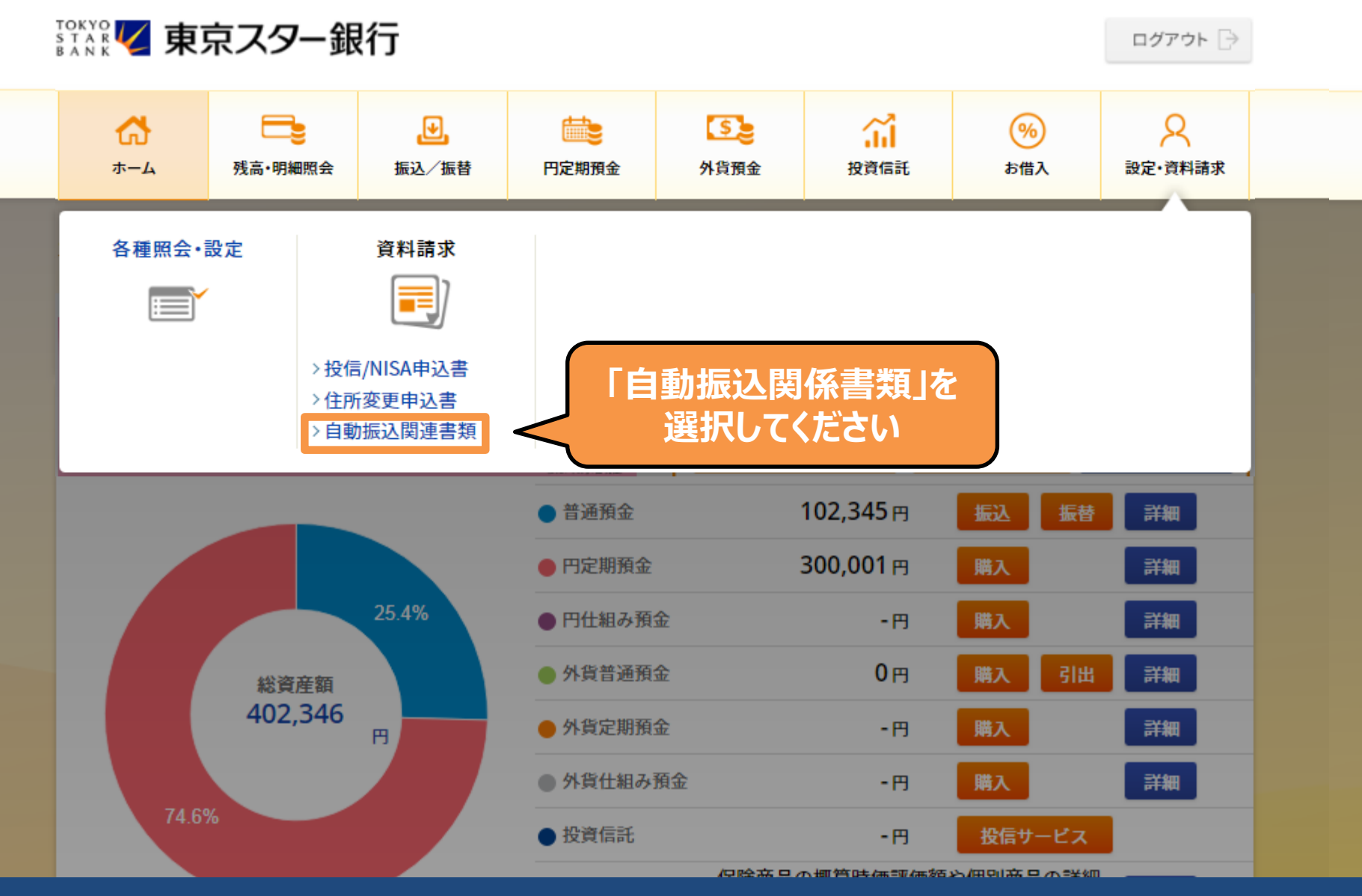

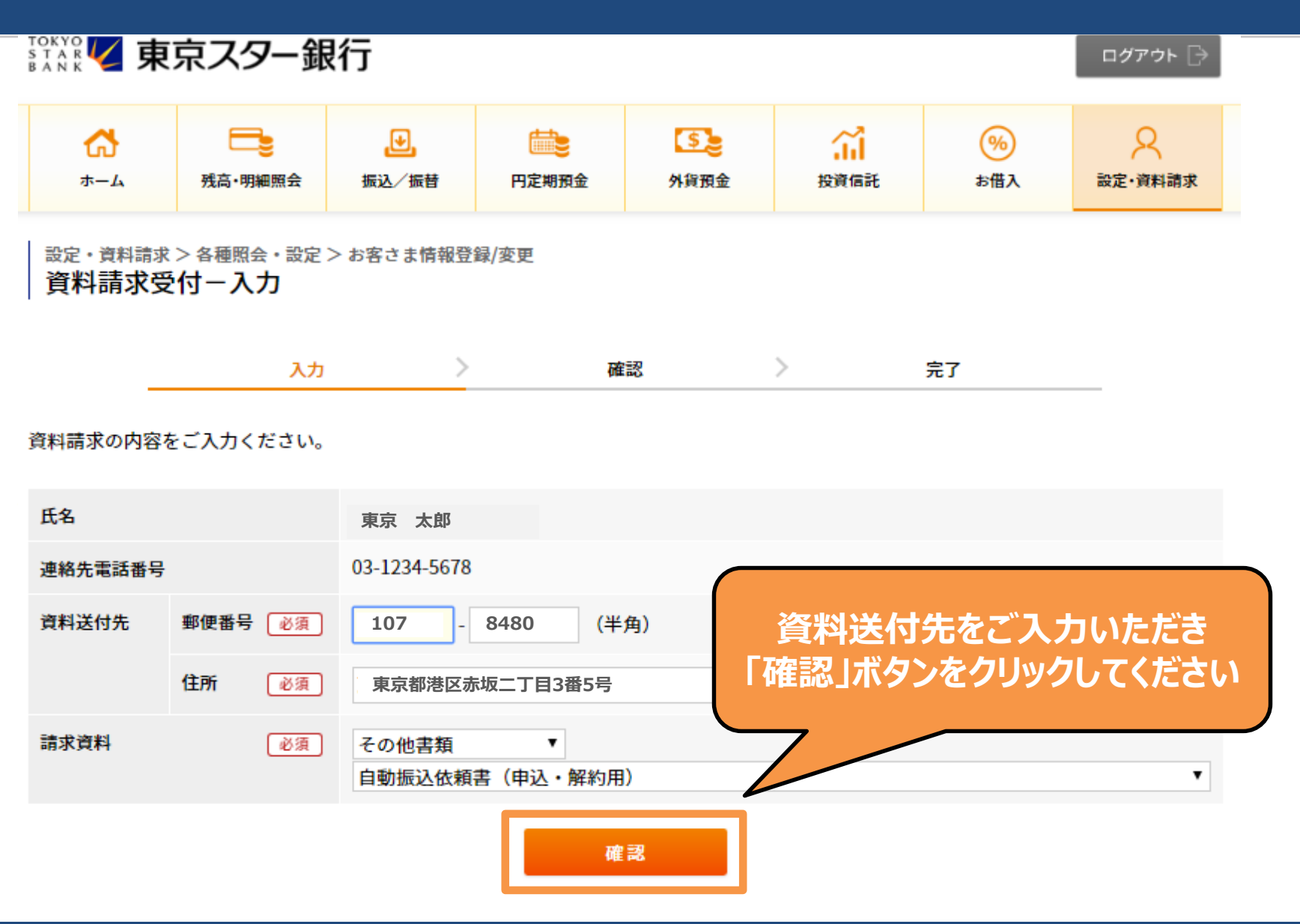

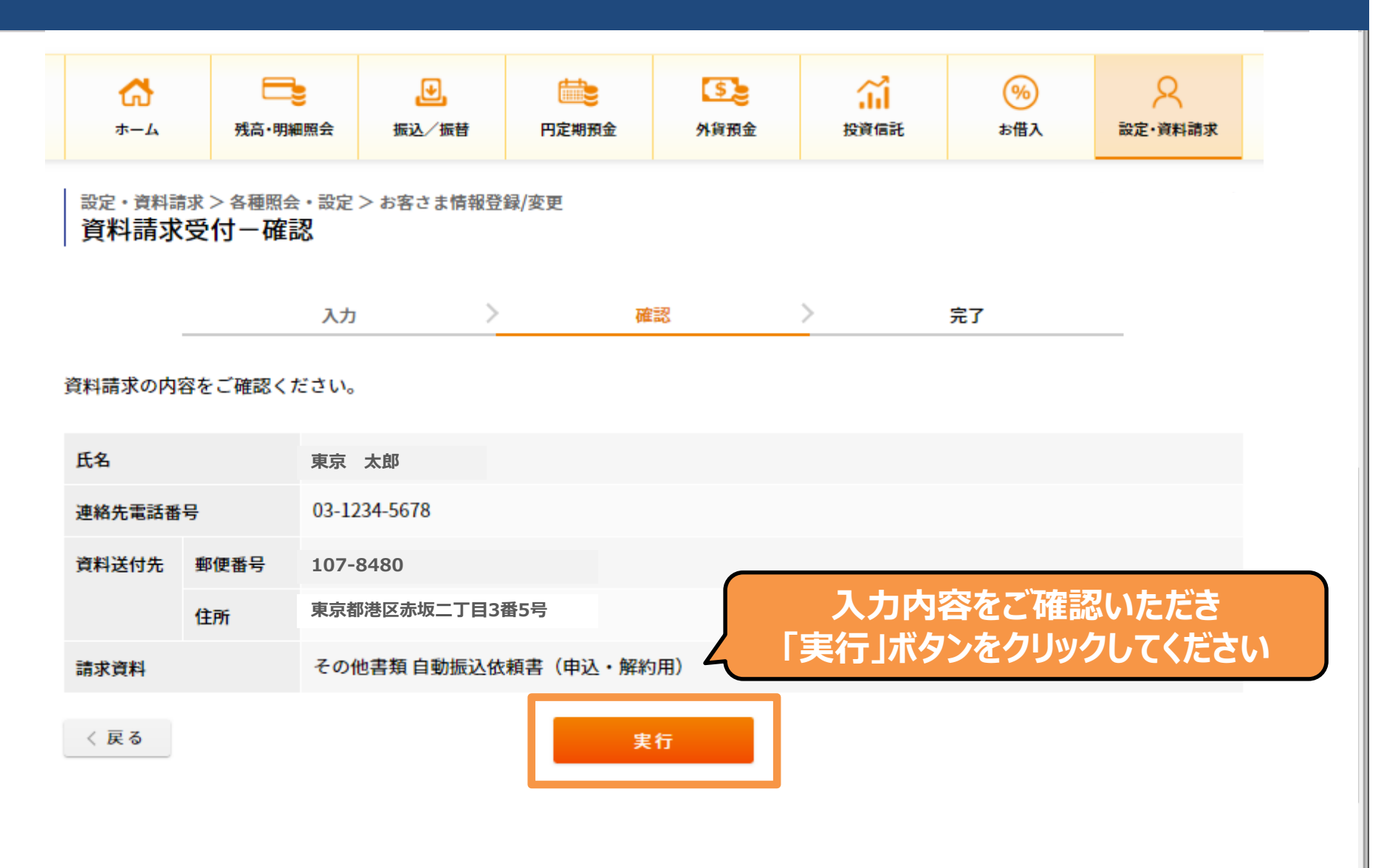

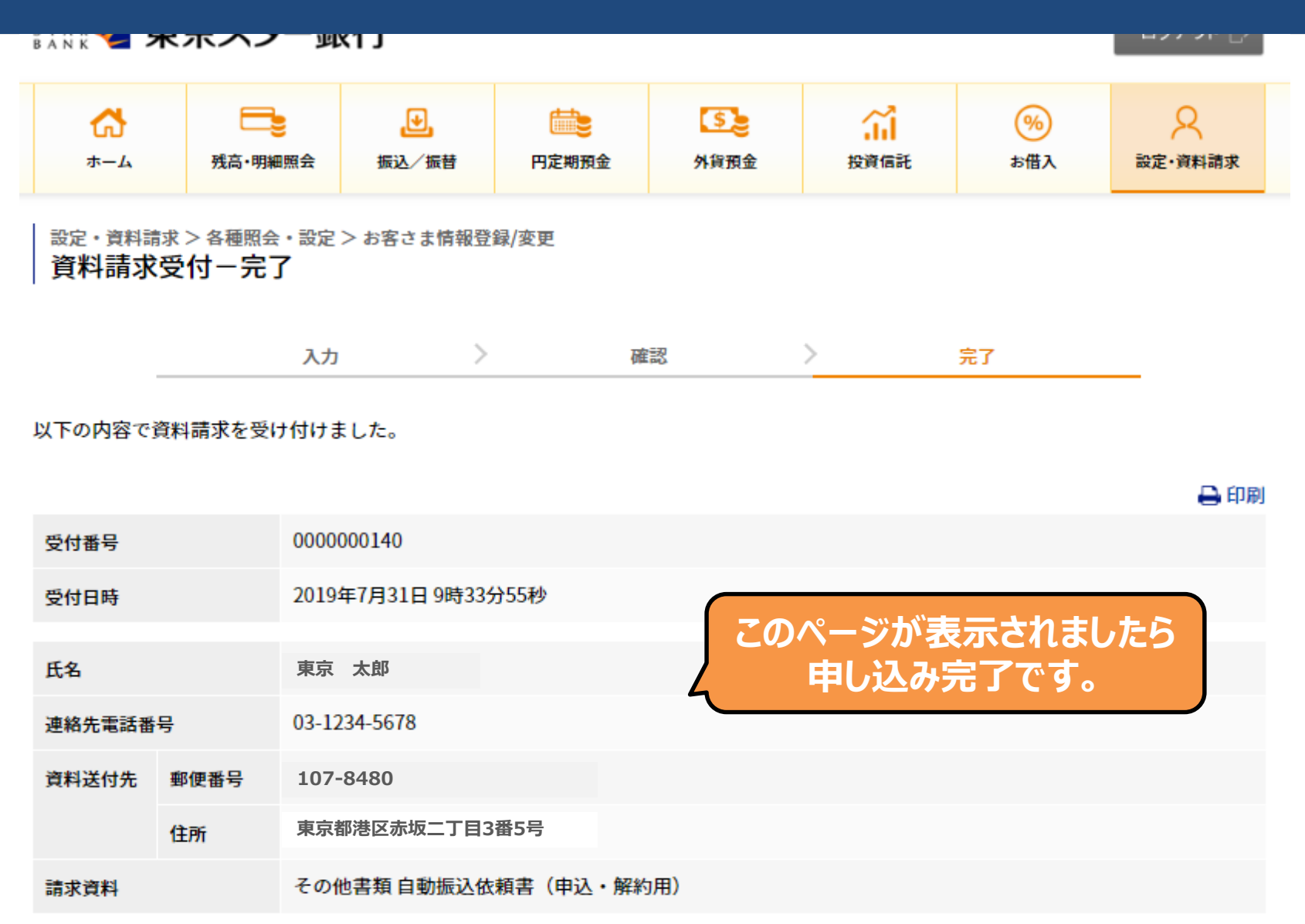

#### 件名: 【重要・東京スター銀行】資料請求受付のご連絡

### 東京 太郎さま

いつも東京スター銀行をご利用いただきありがとうございます。

資料請求を受け付けましたのでお知らせいたします。

【受付番号】:0000010719 【受付日】:2021 年 05 月 31 日 【受付時刻】:15 時 22 分 47 秒 【請求資料】:自動振込依頼書(申込・解約用)

ご不明な点がございましたら、下記までお問い合わせください。

東京スターダイレクト サポートデスク 0120-595-733 (通話料無料) 受付時間:平日 9:00~19:00 土日 9:00~17:00 このメールアドレスは送信専用のため、ご返信いただけません。

この東京スター銀行から発信されたメッセージは、お客さまがご登録されたメールアドレスに配信しております。本メールの配信にお心当たりのない 方は、お手数ではございますが東京スター銀行までご連絡のうえ、本メールを破棄くださいますようお願い申し上げます。

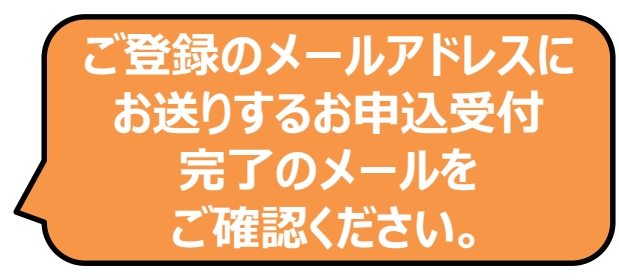

# 국本社士吉국 두 48/2

b